# Iมนูบันทึกตรวจนับสินค้า (Count Stock)

## วัตถุประสงค์

เพื่อใช้สำหรับบันทึกผลของการตรวจนับสินค้า ซึ่งเป็นการตรวจนับสินค้าตามที่ได้รับ เอกสารให้เข้าไปตรวจนับสินค้าในคลังและที่เก็บ เพื่อให้ทราบยอดสินค้าคงเหลือที่อยู่ ในคลังสินค้าที่มีอยู่จริง ณ วันที่เข้าไปตรวจนับ

## คำอธิบาย

การบันทึกตรวจนับสินค้า จะบันทึกด้วยการอ้างอิงเอกสาร " **การตรวจสอบการนับสินค้า** " มาบันทึกรายการตรวจนับสินค้าเท่านั้น

สำหรับหน้าต่างบันทึกตรวจนับสินค้าจะมีลักษณะการบันทึกเหมือนกับ **" การบันทึก ตรวจสอบการนับสินค้า "** แตกต่างกันที่หน้าต่างบันทึกตรวจนับสินค้าจะไม่แสดงยอด คงเหลือของสินค้าตาม Stock (ยอดตามบัญชี)ให้ ทั้งนี้เพื่อป้องกันไม่ให้ผู้ที่เข้าไปตรวจนับ สินค้าทราบยอดคงเหลือตามบัญชีของสินค้าก่อนที่จะทำการตรวจนับจริง

#### สถานะเอกสาร

## การแสดงสถานะการอ้างอิงเอกสารตรวจนับสินค้า มีดังนี้

| Not Counted  | คือเอกสารยังไม่ได้ถูกตรวจนับสินค้า                     |
|--------------|--------------------------------------------------------|
| Counted      | คือเอกสารได้ถูกตรวจนับสินค้าแล้ว                       |
| Inspected    | คือเอกสารได้ถูกตรวจสอบการนับสินค้าแล้ว หลังจากที่มีการ |
|              | ตรวจนับสินค้า                                          |
| Not Adjusted | คือเอกสารยังไม่ได้ถูกอ้างอิงไปปรับปรุงเพิ่มลดสินค้า    |
| Adjusted     | คือเอกสารได้ถูกอ้างอิงไปบันทึกการปรับปรุงเพิ่มลด       |
|              | สินค้าแล้ว                                             |

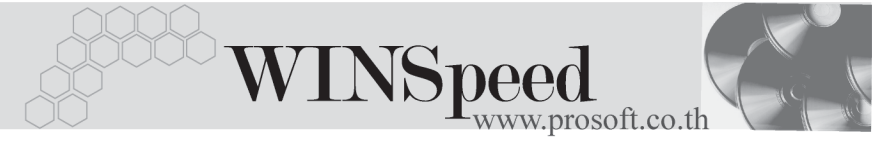

## ขั้นตอนการบันทึก

Detail

- สำหรับการบันทึกข้อมูลการตรวจนับสินค้านั้น จะต้องอ้างอิงรายการจาก " เอกสารการ ตรวจสอบการนับสินค้า " มาบันทึกรายการเท่านั้น ซึ่งมีขั้นตอนดังนี้
- ให้ Click ที่ ค้นหา (F3) โมโต่ง
   เพื่อเลือกเอกสารการตรวจสอบการนับสินค้า ซึ่งรายละเอียดของรายการสินค้าที่แสดงจะเหมือนกับเอกสารที่อ้างอิงมาทุก ประการ
- ♦ ให้เลือก รหัสผู้ตรวจนับสินค้า โดยสามารถเลือกได้จากหน้าต่างค้นหา (F4) รหัส พนักงาน ซึ่งจะเป็นประเภทพนักงานปกติเท่านั้น
- จากนั้นให้บันทึกข้อมูลเพิ่มเติม ดังนี้

| ยอดตรวจนับ    | ให้บันทึกยอดสินค้าคงเหลือตามที่ผู้ตรวจนับสินค้า                  |  |  |  |  |  |  |  |  |
|---------------|------------------------------------------------------------------|--|--|--|--|--|--|--|--|
|               | ตรวจนับได้จริง                                                   |  |  |  |  |  |  |  |  |
| หมายเหตุ      | ให้บันทึกรายละเอียดประกอบเอกสารการตรวจนับ                        |  |  |  |  |  |  |  |  |
|               | สินค้าเพิ่มเติม                                                  |  |  |  |  |  |  |  |  |
| ตรวจนับทั้งใบ | ให้ Click เลือก Option " ตรวจนับแล้วทั้งใบ " เมื่อผู้ตรวจร       |  |  |  |  |  |  |  |  |
|               | สินค้าได้ทำการตรวจนับสินค้าทั้งหมดที่อยู่ในเอกสารการ             |  |  |  |  |  |  |  |  |
|               | ตรวจนับ ซึ่งโปรแกรมจะ Click <b>√</b> ที่ Column <b>" ตรวจนับ</b> |  |  |  |  |  |  |  |  |
|               | ให้อัตโนมัติ                                                     |  |  |  |  |  |  |  |  |
| ตรวจนับ       | สำหรับกรณีที่ต้องการตรวจนับสินค้าบางรายการ ให้ Click             |  |  |  |  |  |  |  |  |
|               | เลือกเฉพาะรายการสินค้าที่ต้องการ ซึ่งกรณีที่ทำการตรวจ            |  |  |  |  |  |  |  |  |
|               | นับบางส่วนนี้สถานะเอกสารจะยังคงแสดงเป็น " Not                    |  |  |  |  |  |  |  |  |
|               | Counted " จนกว่าจะทำการตรวจนับหมดทุกรายการสินค้า                 |  |  |  |  |  |  |  |  |
|               | เอกสารจึงจะเปลี่ยนสถานะเป็น " Counted "                          |  |  |  |  |  |  |  |  |

6

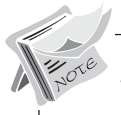

 เมื่อได้บันทึกตรวจนับสินค้าแล้ว เอกสารการตรวจนับจะถูกนำไปให้ทำการ บันทึกตรวจสอบอีกครั้ง ซึ่งหลังจากที่ได้บันทึกตรวจสอบการตรวจนับสินค้าแล้ว เอกสารการตรวจสอบจะไม่แสดงในหน้าต่างค้นหา (F3) ของการตรวจนับสินค้า
 ให้กลับไปทำการตรวจสอบการนับสินค้าอีกครั้ง เพื่อทำการ Update Status ให้เป็นการตรวจสอบการนับสินค้าแล้ว ซึ่งใน Column ตรวจนับ จะแสดงตาม ยอดที่ได้บันทึกจากการบันทึกตรวจนับสินค้า และจะคำนวณหาผลต่างระหว่าง ยอดคงเหลือตามบัญชีและยอดที่นับได้จริงใน Column ผลต่าง

| 🖕 กรวจทับสินค้า                                                                                                    |                                                                                                    |                                                                                                 |                                                                                       |                                                          |                                                                  |   |                                                                                                    |         |             |  |
|----------------------------------------------------------------------------------------------------|----------------------------------------------------------------------------------------------------|-------------------------------------------------------------------------------------------------|---------------------------------------------------------------------------------------|----------------------------------------------------------|------------------------------------------------------------------|---|----------------------------------------------------------------------------------------------------|---------|-------------|--|
| เลขที่เอกสาร<br>วันที่เอกสาร<br>รหัสผู้ตรวจนับ<br>รหัสผู้ตรวจสอบ<br>คลัง<br>ที่เก็บ<br>หมายเทตุ                                                                                                    | VC4801-0010           01/01/2548                                                                                                    | ง<br>วันที่ตรวจนับ [<br>หายชายแดน ชุช<br>หางชาว ชีลาเนตร<br>ปางชัน<br>คืองที1<br>เงวอโตรมาชที่1 | <ul> <li>ตรวจนับแล่<br/>01/01/254<br/>ชี<br/>พุทธโฆษ์</li> </ul>                      | ลัวทั้งไบ<br>8 <u>-</u>                                  | รทัสกรุ่มสินค้า  <br>รทัสย์ห้อสินค้า  <br>รทัสแผนก  <br>รทัส Job |   |                                                                                                    |         | Count Stock |  |
| No.         \$%#42wi           1         001           2         CFG-00001           3         CT-CL-PV00           4         CT-CL-PV00           5         FG-CT-PC00           6         M-001           7         M-002           8         M-003           9         PF-001           10         PF-002 | ได้กับ ซึ่งไ<br>เครื่องโทรดัพท์<br>ชุด Computer ส่ง<br>เป็นที่มากำรวมสะ<br>เป็นขึ้น ชุดกองพิวเตอร์ง<br>น้ำเคมี<br>แม่สี<br>สิตสม<br>น้ำเชื่อม<br>ข้าวใหต่อม | สินค้า<br>นักงาน<br>งาดเครื่อง โปรแวด<br>งาดเครื่อง โปรแวด<br>ทำหรับไช้ในสำนักง                 | <del>หน่วยหับ</del><br>03<br>01<br>03<br>03<br>01<br>07<br>07<br>07<br>07<br>07<br>09 | ที่เก็บ<br>BR1<br>BR1<br>BR1<br>BR1<br>BR1<br>BR1<br>BR1 | Lot No.                                                          |   | <u>ยอดตรวรหับ</u><br>12.00<br>2.00<br>20.00<br>18.00<br>5.00<br>2.00<br>2.00<br>1.00<br>8.00<br>5.00 | ตรวลหับ | 9981785<br> |  |
| Detail                                                                                                    | d <b> ∰</b> Print <b>  ℚ+</b> C                                                                                                    | lose                                                                                            |                                                                                       | 2381                                                     | 257.0                                                            | 0 |                                                                                                    |         |             |  |

🕈 ตัวอย่างการบันทึกตรวจนับสินค้า